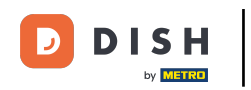

Estás en la página principal de la tienda. Antes de realizar un pedido, puedes seleccionar si quieres que se entregue o se recoja.

| Pizzeria Bella Italia                                                     |                                       |                   |     | View Menu Log | in Register      | English 🗸 |
|---------------------------------------------------------------------------|---------------------------------------|-------------------|-----|---------------|------------------|-----------|
| <b>Pizzeria Bella Italia</b><br>Metrostr. 1, Düsseldorf 40235,<br>Germany | We are open<br>Saturday 10:00 - 15:00 |                   |     |               |                  |           |
| How do you want to get your order?                                        |                                       | Delivery Pick-t   | ιp  | Your Order    |                  |           |
| Menu Working Hours Info                                                   |                                       |                   |     | Add menu      | items to your ca | rt.       |
| K All Antipasti Salad Pizza                                               | a Pasta Other Meat                    | Risottos Desserts | r > | c             | heckout          |           |
| Antipasti                                                                 |                                       |                   | ^   |               |                  |           |
| Vegetables<br>Allergens: contains nuts                                    |                                       | €6.70             | +   |               |                  |           |
| Pablo Specials<br>A tasty food                                            |                                       | €15.00            | +   |               |                  |           |
|                                                                           |                                       |                   |     |               |                  |           |

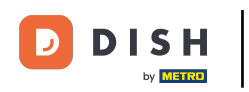

## Se abrirá una ventana emergente. Ahora elige entre entrega a domicilio o recogida.

| Pizzeria Bella Italia                                                     |                       |                      | English 🗸<br>View Menu Login Register |
|---------------------------------------------------------------------------|-----------------------|----------------------|---------------------------------------|
| Pizzeria Bella Italia We are<br>Metrostr. 1, Düsseldorf 40235,<br>Germany | X<br>How do you want  | to get your order?   |                                       |
| New de vervieweet te get verviewerder?                                    | Delivery<br>in 60 min | Pick-up<br>in 30 min | Your Order                            |
| How do you want to get your order?                                        | What's your de        | ivery address?       |                                       |
| Menu Working Hours Info                                                   | Enter your address &  | k postcode to order  | Add menu items to your cart.          |
| K All Antipasti Salad Pizza Pasta                                         | Other Meat Risott     | os Desserts I >      | Checkout                              |
| Antipasti                                                                 |                       | ^                    |                                       |
|                                                                           |                       |                      |                                       |
| Vegetables<br>Allergens: contains nuts                                    |                       | €6.70 +              |                                       |
| Pablo Specials                                                            |                       | €15.00 +             |                                       |

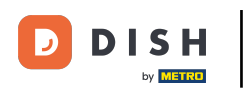

Si desea que le enviemos su pedido, introduzca su dirección de entrega.

| Pizzeria Bella Italia We are<br>Sat                         | ×                     |                                 |                              |  |
|-------------------------------------------------------------|-----------------------|---------------------------------|------------------------------|--|
| Germany                                                     | How do you want t     | o get your order?               |                              |  |
|                                                             | Delivery<br>in 60 min | Pick-up<br>in 30 min            |                              |  |
| How do you want to get your order?                          | Nilastia usus dali    |                                 | Your Order                   |  |
|                                                             | Enter your address &  | postcode to order               | Add menu items to your cart. |  |
| Morking Hours Into                                          |                       |                                 |                              |  |
| All Antipasti Salad Pizza Past                              | ta Other Meat Risotto | os Desserts f 📏                 | Checkout                     |  |
| All Antipasti Salad Pizza Past                              | ta Other Meat Risotto | os Desserts f 🔪                 | Checkout                     |  |
| All Antipasti Salad Pizza Past     Antipasti                | ta Other Meat Risotto | os Desserts ( >                 | Checkout                     |  |
| All Antipasti Salad Pizza Past     Antipasti                | ta Other Meat Risotto | os Desserts ( )                 | Checkout                     |  |
| All Antipasti Salad Pizza Past     Antipasti     Vegetables | ta Other Meat Risotto | es Desserts r ><br>∧<br>€6.70 + | Checkout                     |  |

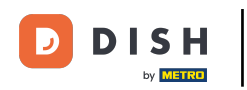

## • Y confírmelo haciendo clic en el signo de verificación .

| Pizzeria Bella Italia We are<br>Metrostr. 1, Düsseldorf 40235,                                                  | 🗙<br>How do you want t | o get your order?    |                     |            |
|----------------------------------------------------------------------------------------------------|------------------------|----------------------|---------------------|------------|
| Germany                                                                                                    | Delivery<br>in 60 min  | Pick-up<br>in 30 min |                     |            |
| How do you want to get your order?                                                                              | What's your deli       | very address?        | Your Order          |            |
| Menu Working Hours Info                                                                                         | Metro Strasse          | 1 Düsseldorf         | ✓ Add menu items to | your cart. |
|                                                                                                    |                        |                      |                     |            |
| K All Antipasti Salad Pizza Pasta                                                                               | Other Meat Risotto     | os Desserts [ >      | Checkou             | t          |
| <ul> <li>All Antipasti Salad Pizza Pasta</li> <li>Antipasti</li> </ul>                                          | Other Meat Risotto     | os Desserts ( )      | Checkou             | t          |
| All Antipasti Salad Pizza Pasta       Antipasti       Antipasti       Vegetables       Allergens: contains nuts | Other Meat Risotto     | os Desserts r ><br>  | Checkou             | t          |

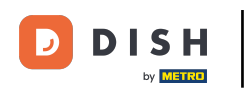

Ahora elige si quieres que el pedido te sea entregado lo antes posible o más tarde .

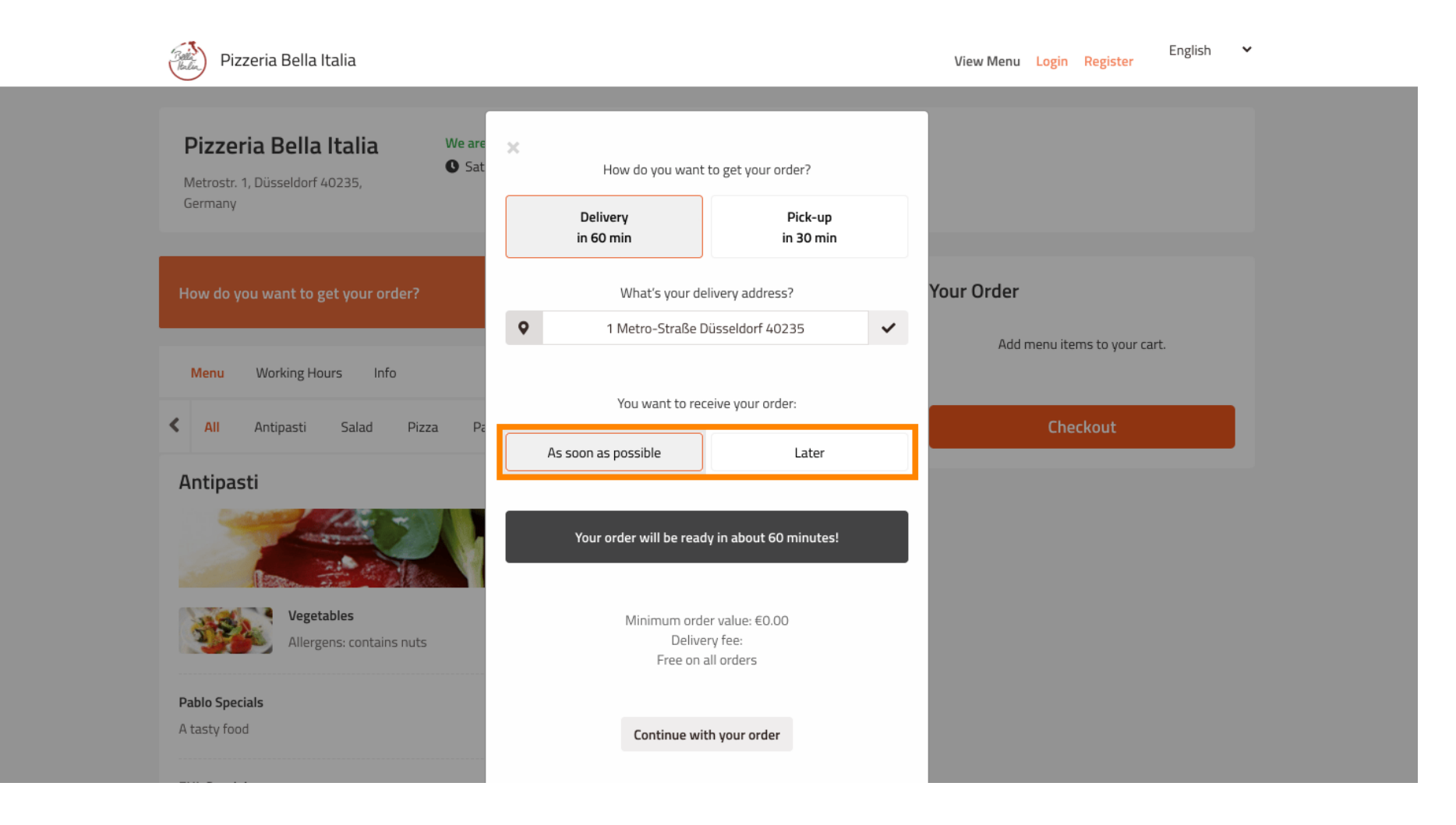

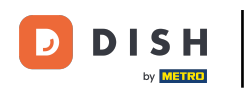

Si elige un momento posterior, deberá especificar ese momento ingresando el día y la hora de su entrega.

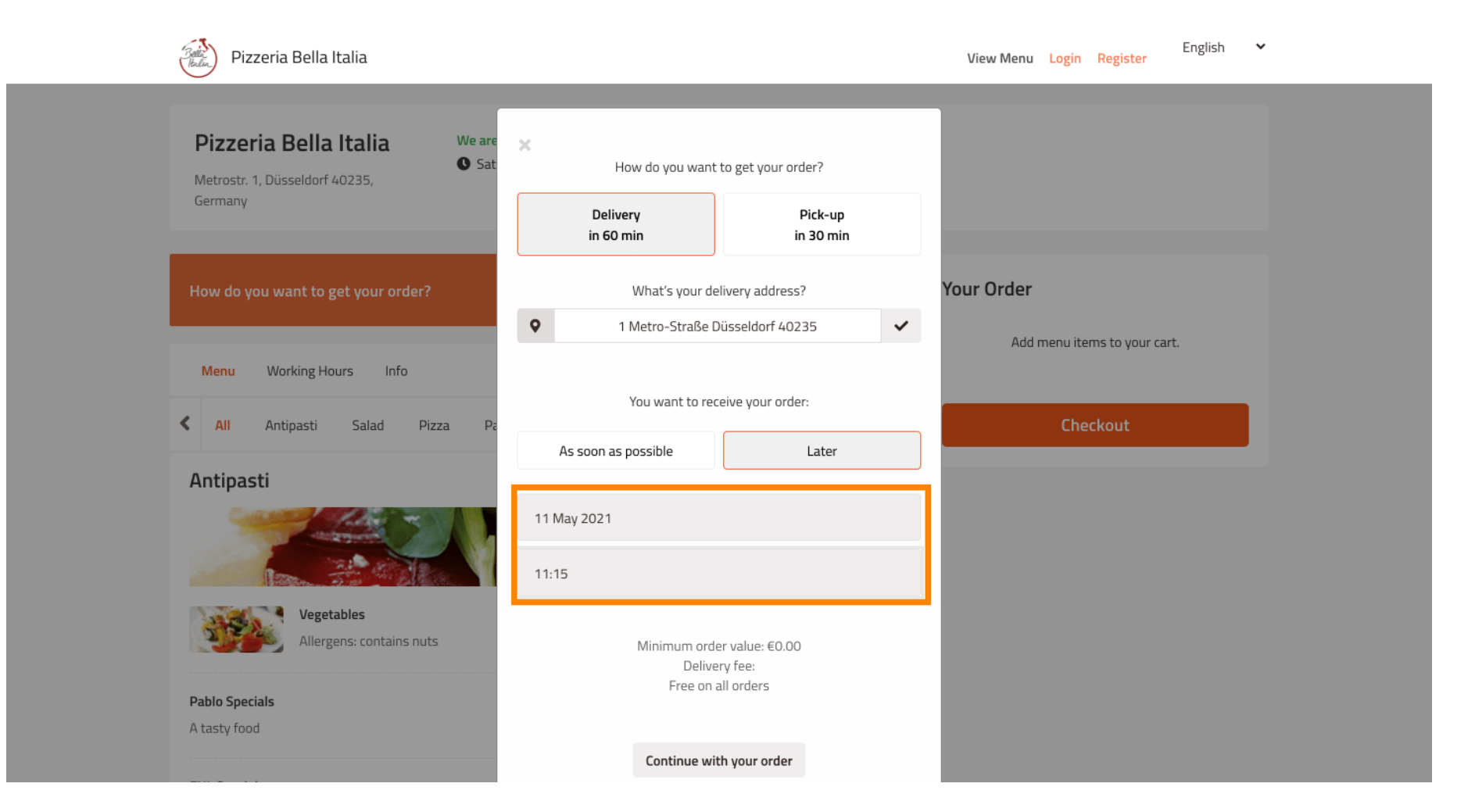

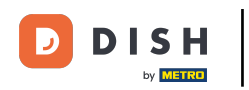

Luego haga clic en continuar con su pedido .

| Ċ | Pizzeria Bella Italia                                                   |            |                                     |                                          |   | View Menu  | Login Re  | egister      | English | ~ |  |
|---|-------------------------------------------------------------------------|------------|-------------------------------------|------------------------------------------|---|------------|-----------|--------------|---------|---|--|
|   |                                                                         |            | How do you want                     | to get your order?                       |   |            |           |              |         |   |  |
|   | Pizzeria Bella Italia We a<br>Metrostr. 1, Düsseldorf 40235,<br>Germany | are<br>Gat | Delivery<br>in 60 min               | Pick-up<br>in 30 min                     |   |            |           |              |         |   |  |
|   |                                                                         | ١.,        | What's your de                      | livery address?                          |   |            |           |              |         |   |  |
|   | How do you want to get your order?                                      | 9          | 1 Metro-Straße D                    | üsseldorf 40235                          | ~ | Your Order |           |              |         |   |  |
|   |                                                                         |            | You want to rec                     | eive your order:                         |   | Add m      | enu items | to your cart |         |   |  |
|   | Menu Working Hours Info                                                 |            | As soon as possible                 | Later                                    |   |            |           |              |         |   |  |
| < | All Antipasti Salad Pizza                                               | Pa         | 14 May 2024                         |                                          |   |            | Check     | out          |         |   |  |
|   | Antipasti                                                               | 12         | 11 May 202 1                        |                                          |   |            |           |              |         |   |  |
|   |                                                                         |            | 12:00                               |                                          |   |            |           |              |         |   |  |
|   | Vegetables<br>Allergens: contains nuts                                  |            | Minimum orde<br>Delive<br>Free on a | er value: €0.00<br>ry fee:<br>all orders |   |            |           |              |         |   |  |
|   | Pablo Specials<br>A tasty food                                          |            | Continue wit                        | th your order                            |   |            |           |              |         |   |  |

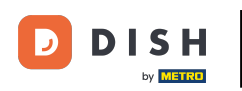

Ahora verá los detalles del pedido ingresado.

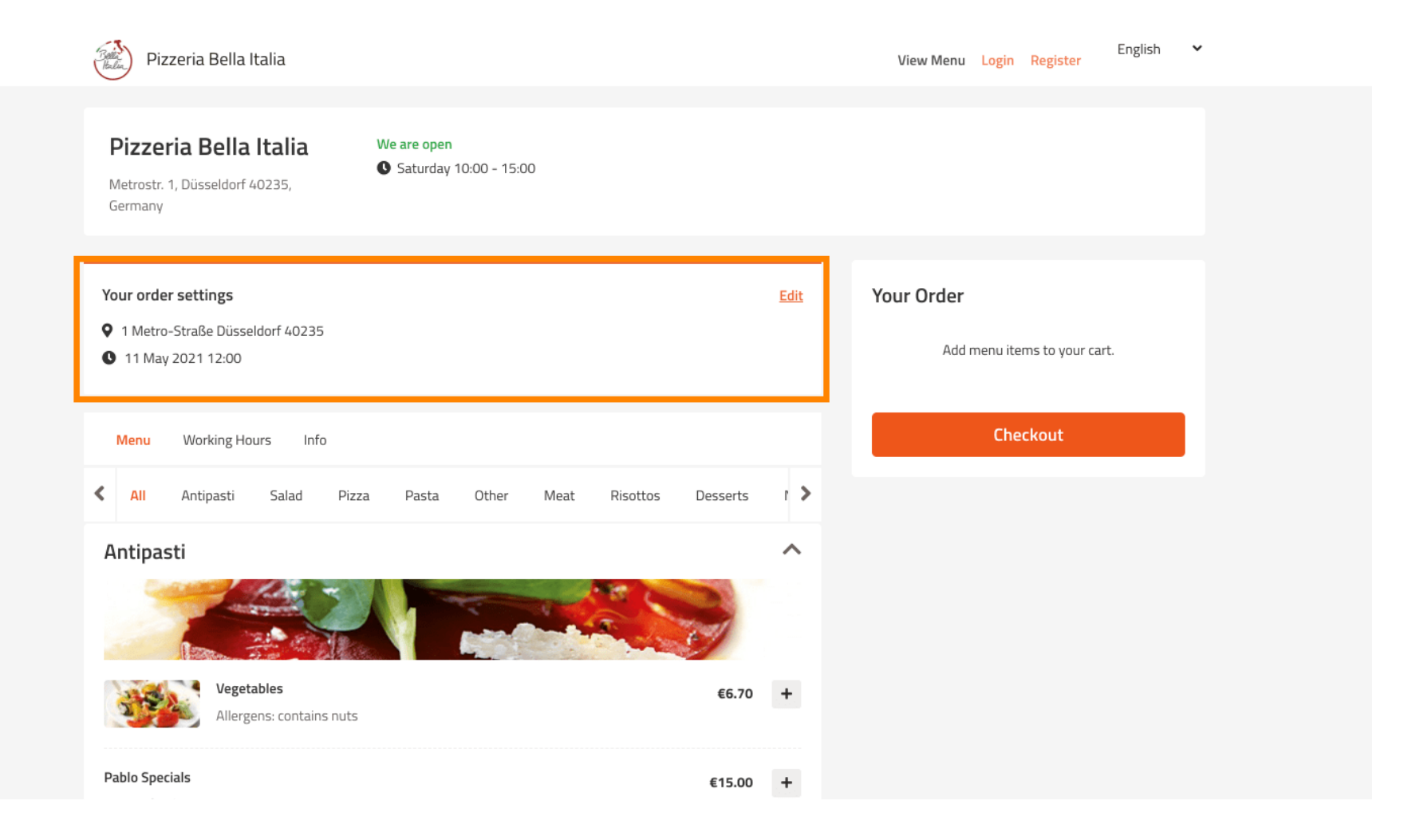

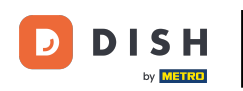

Si desea ajustar la configuración de su pedido , simplemente haga clic en editar .

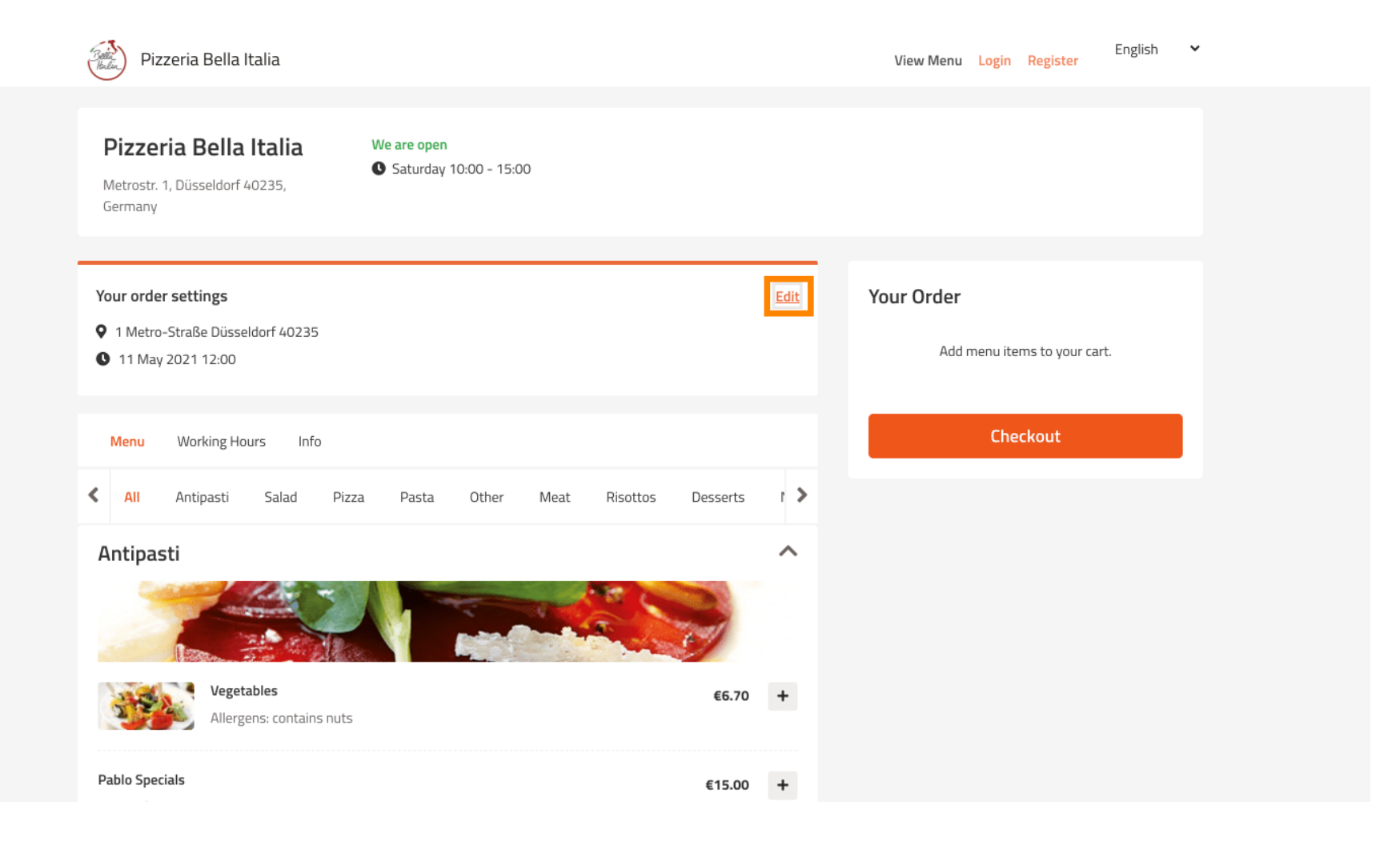

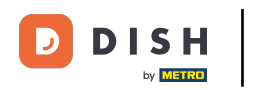

• Haciendo clic en las flechas del lado izquierdo y derecho podrás desplazarte por todas las categorías.

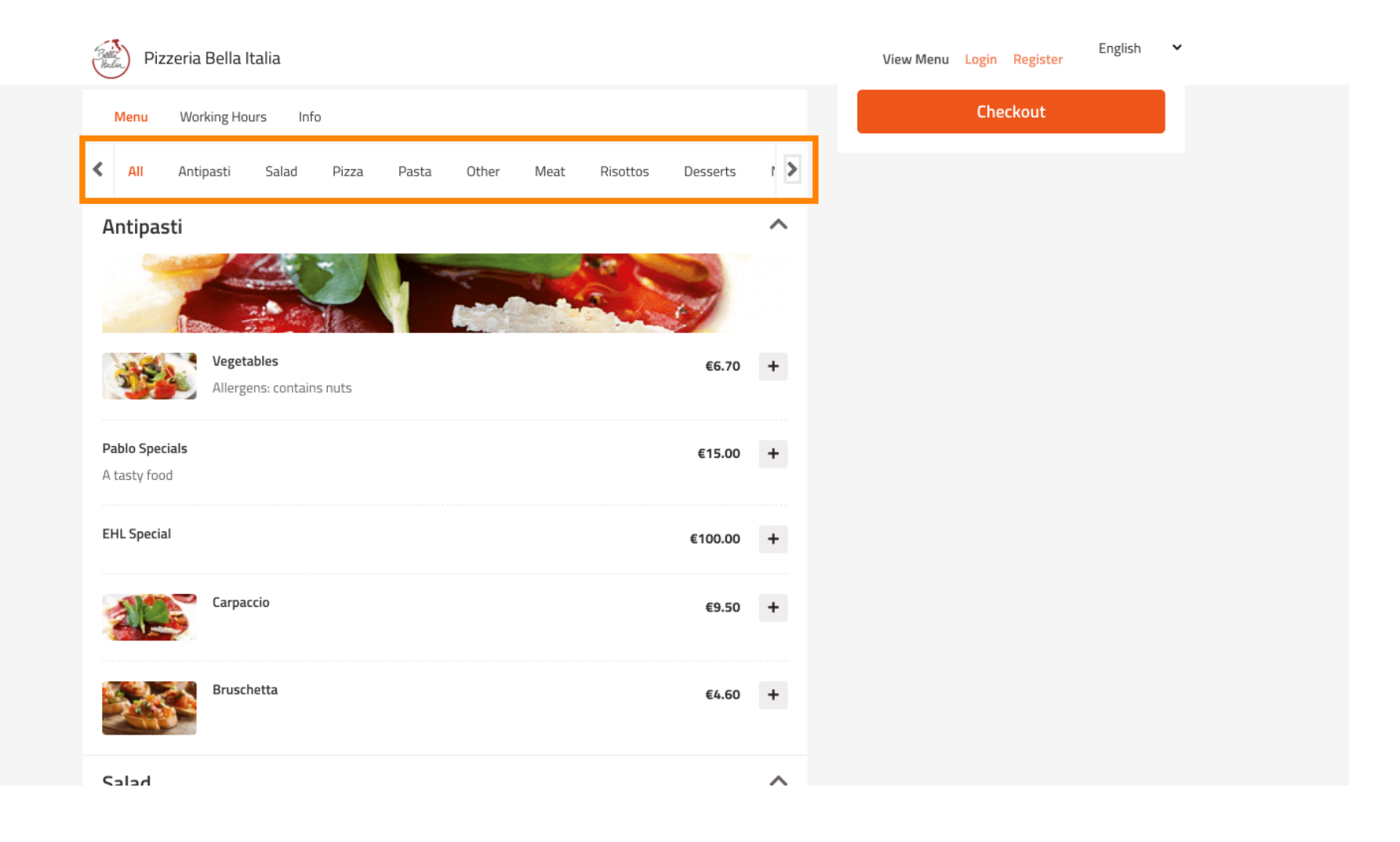

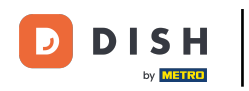

Para agregar un elemento del menú a su carrito, simplemente haga clic en el ícono más.

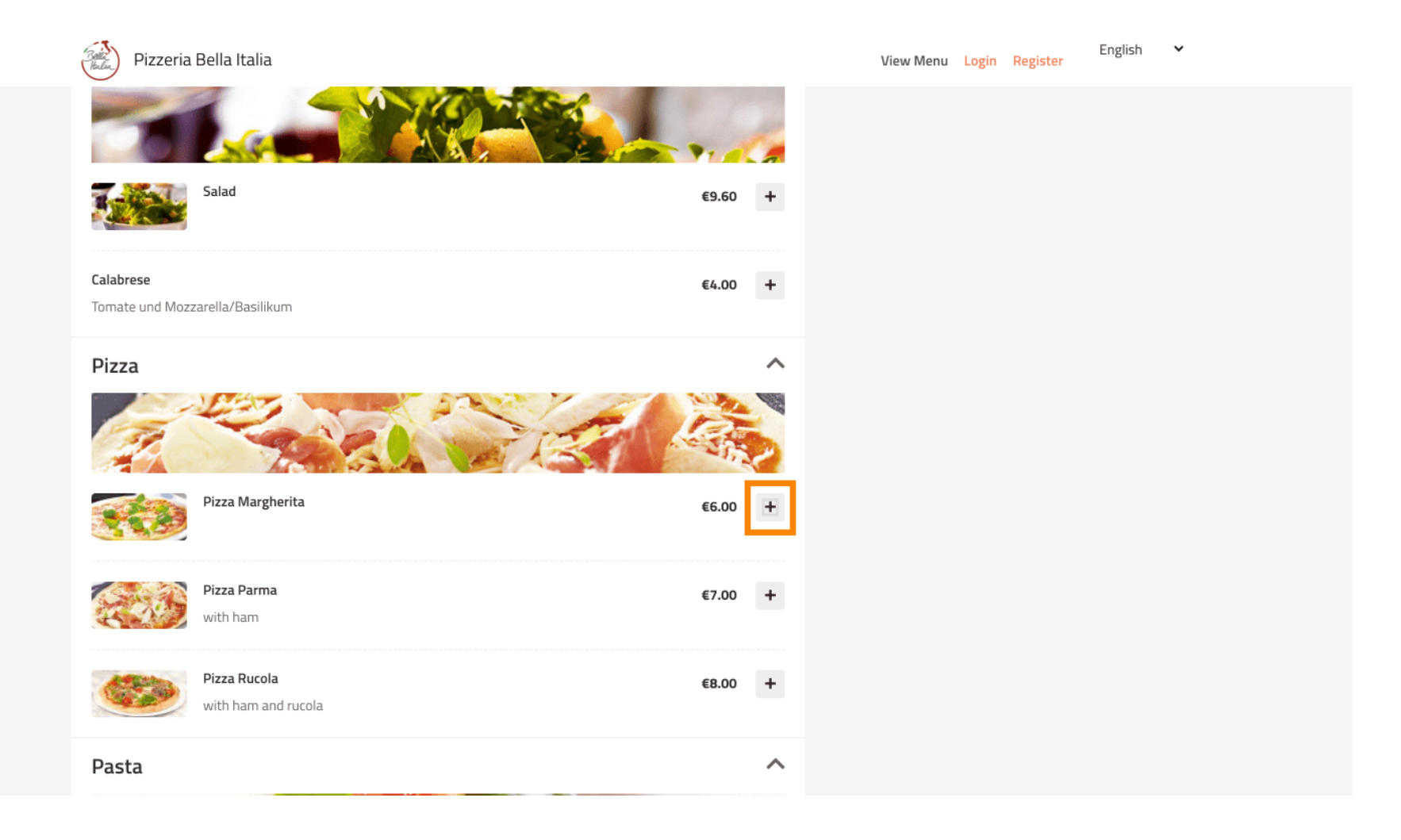

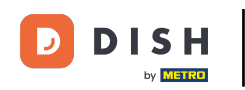

Algunos elementos del menú ofrecen opciones adicionales que se mostrarán en una ventana emergente.

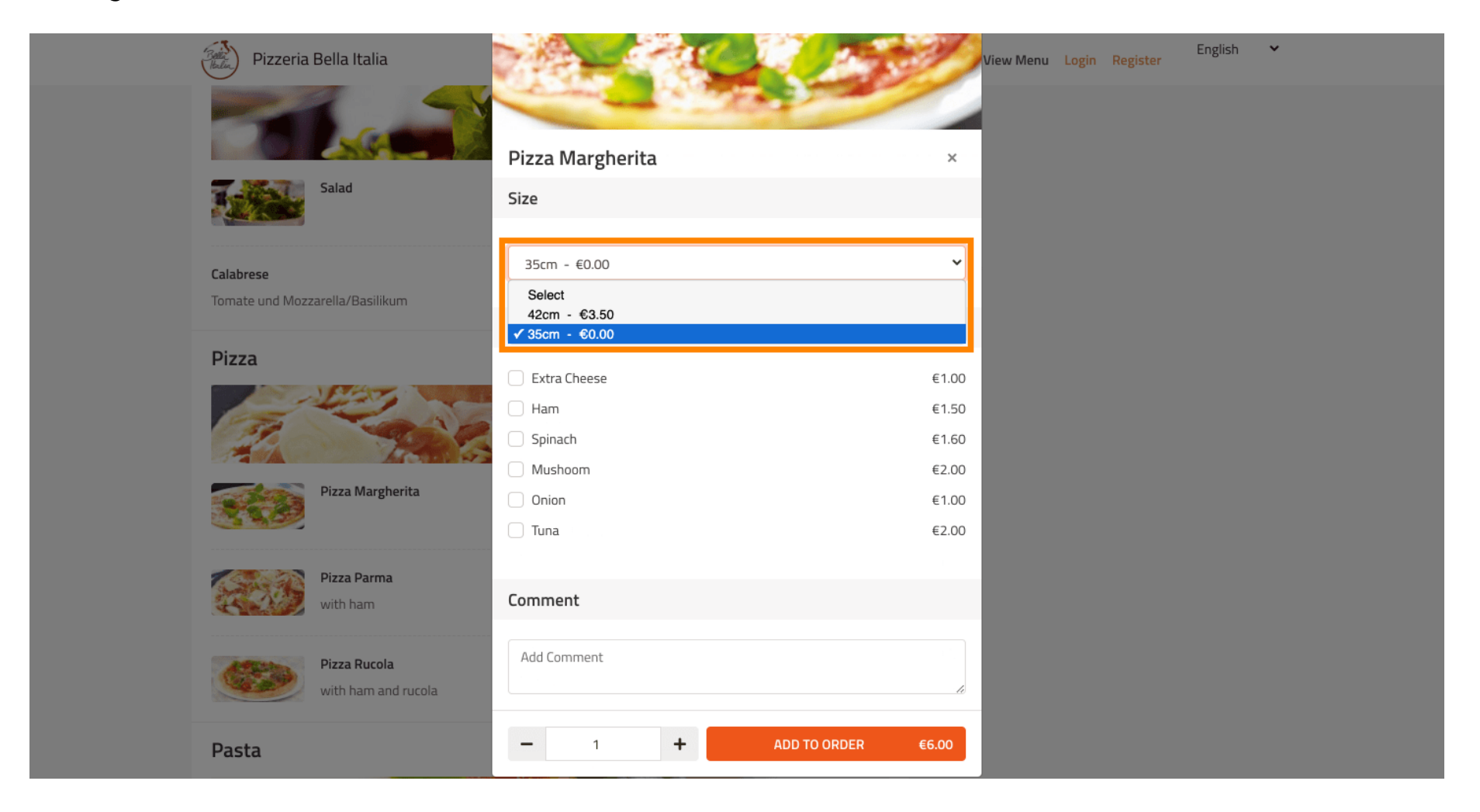

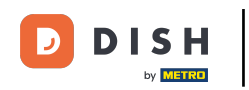

## • Haga clic en agregar al pedido cuando haya seleccionado las opciones deseadas.

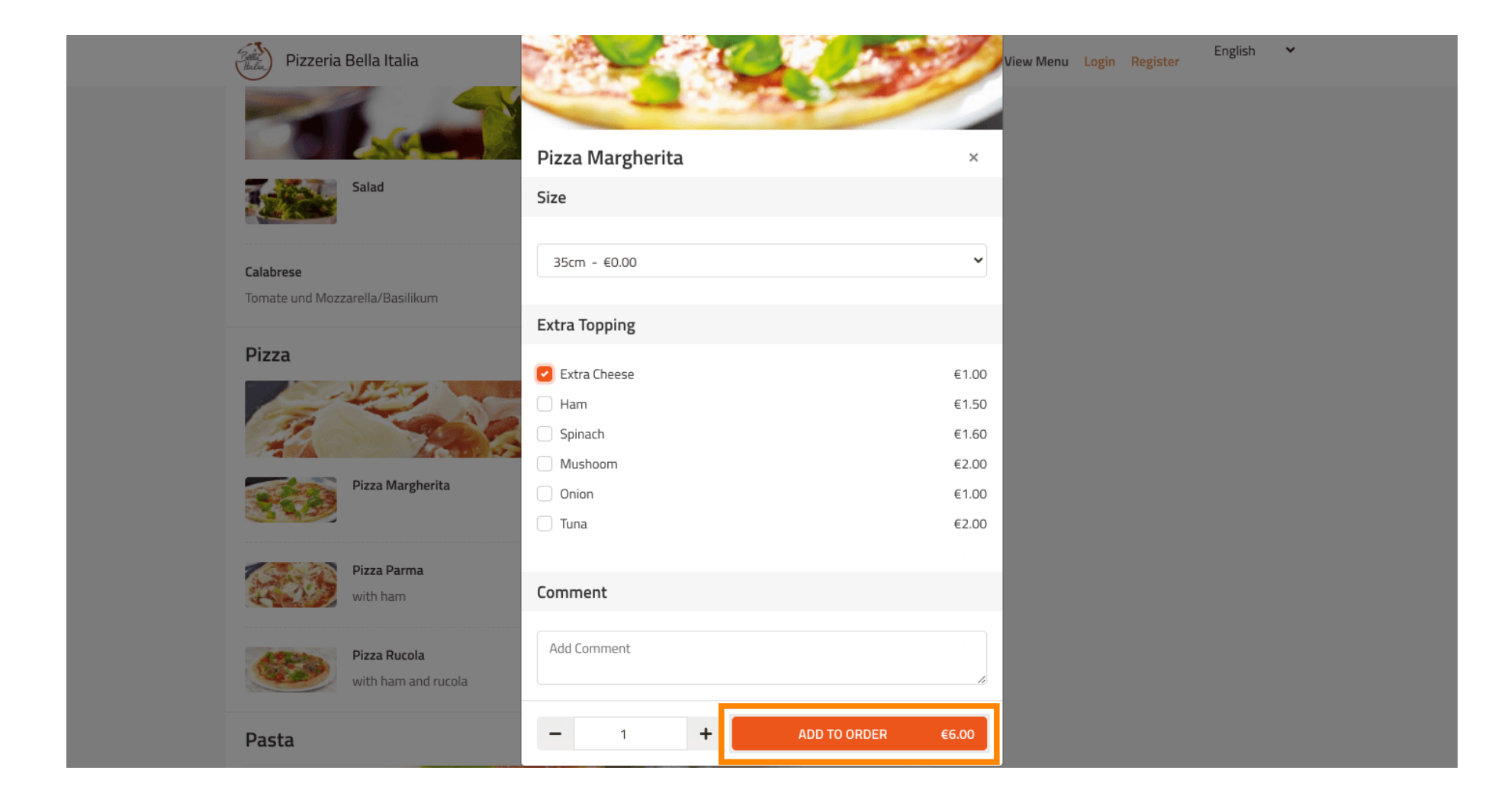

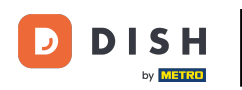

En el lado derecho verás los elementos del menú que se han agregado a tu pedido.

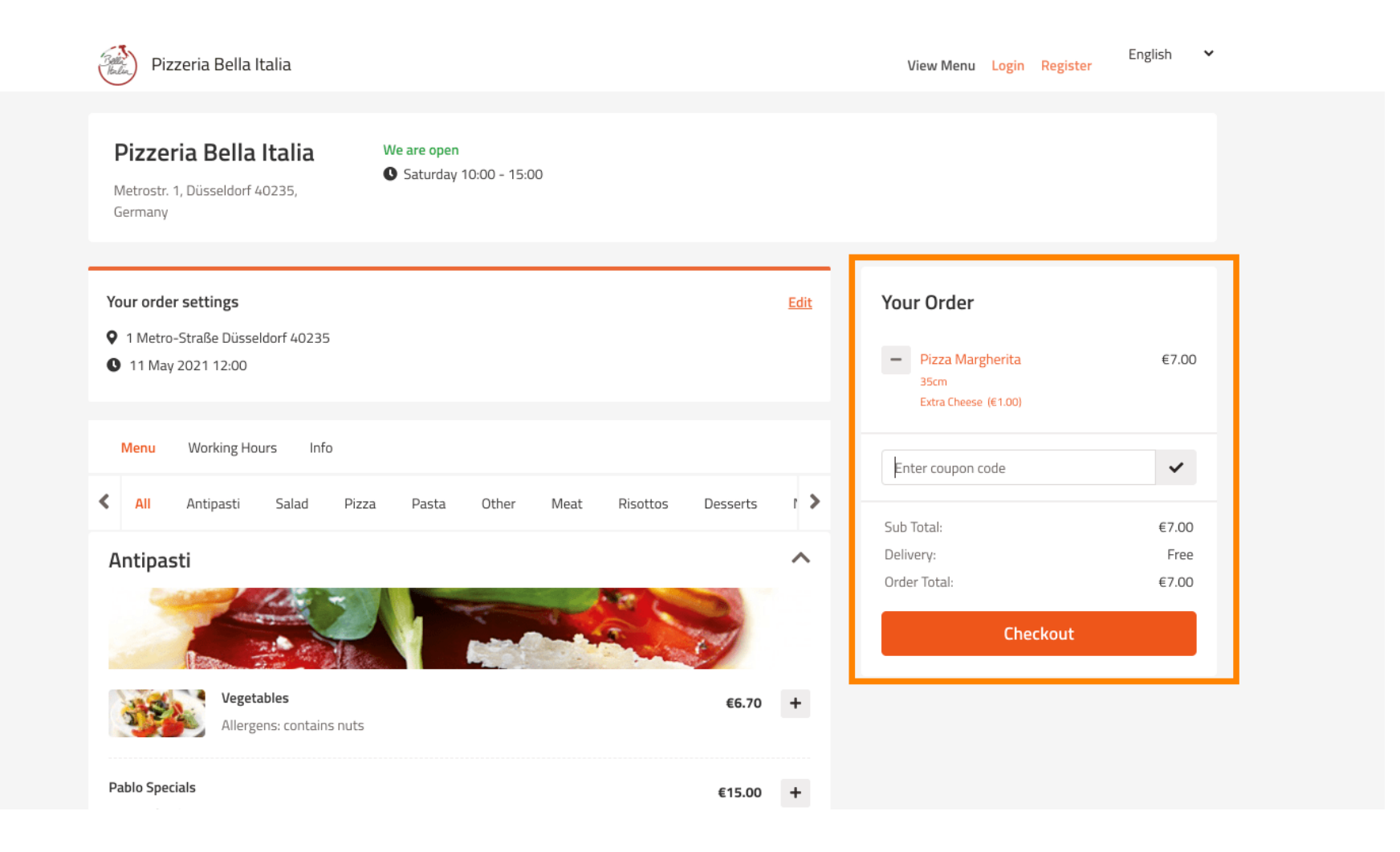

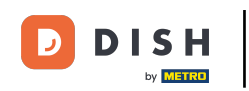

Si tienes un código de cupón puedes introducirlo debajo de los artículos de tu pedido y confirmarlo haciendo clic en el símbolo de verificación.

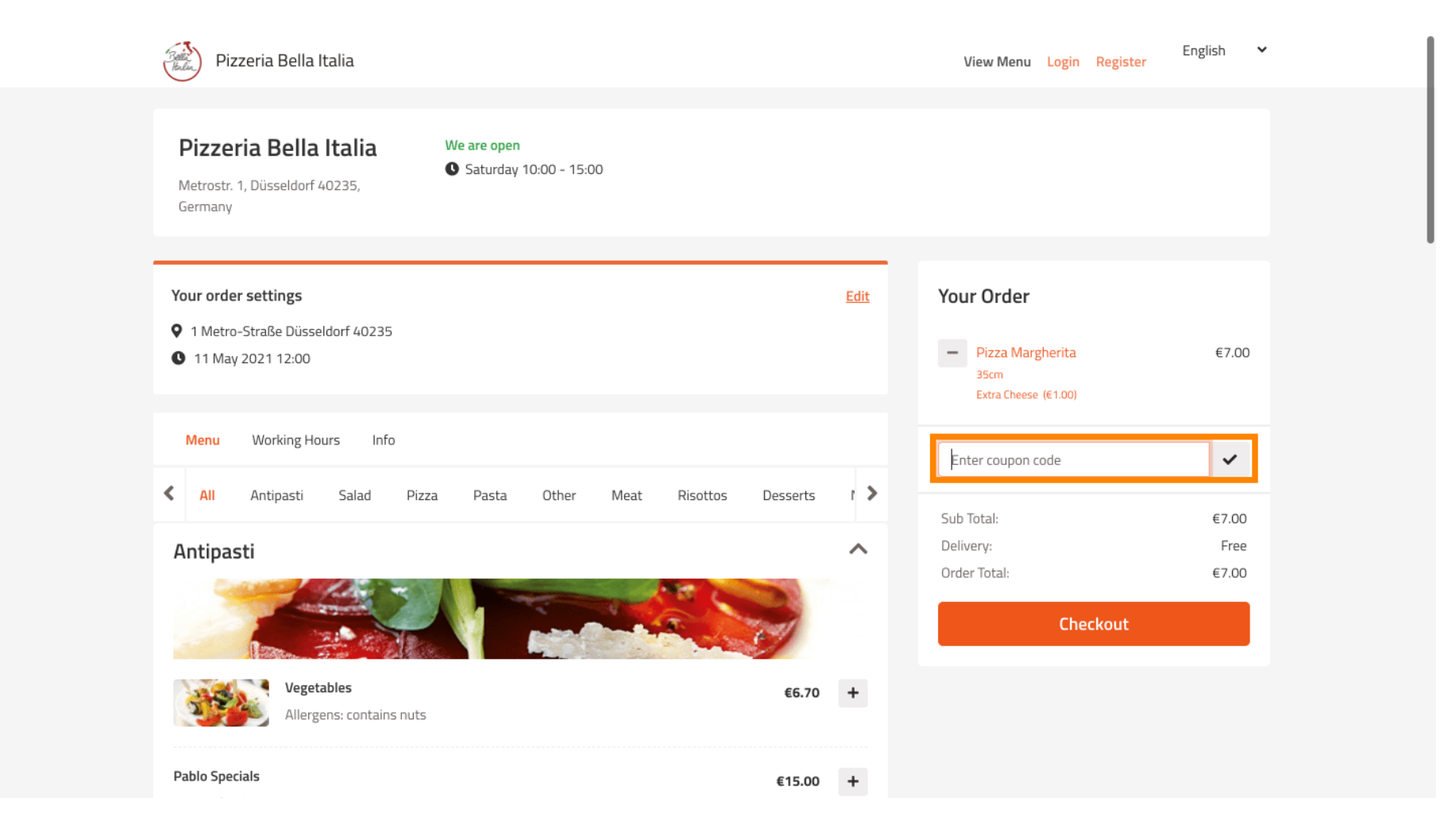

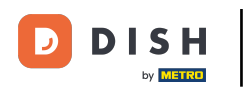

## Ahora haga clic en pagar si desea completar su pedido.

| Pizzeria Bella Italia                                                          |                                       |             | View Menu <mark>Login Register</mark> E                                          | Inglish 🗸      |
|--------------------------------------------------------------------------------|---------------------------------------|-------------|----------------------------------------------------------------------------------|----------------|
| <b>Pizzeria Bella Italia</b><br>Metrostr. 1, Düsseldorf 40235,<br>Germany      | We are open<br>Saturday 10:00 - 15:00 |             |                                                                                  |                |
| Your order settings                                                            |                                       | <u>Edit</u> | Your Order                                                                       |                |
| <ul> <li>1 Metro-Straße Düsseldorf 40235</li> <li>11 May 2021 12:00</li> </ul> |                                       |             | <ul> <li>Pizza Margherita</li> <li>35cm</li> <li>Extra Cheese (€1.00)</li> </ul> | €7.00          |
| Menu Working Hours Info                                                        |                                       |             | Pizza Day                                                                        | ~              |
| All Antipasti Salad Pizz                                                       | za Pasta Other Meat Risottos Desse    | rts î >     | Sub Total:                                                                       | €7.00          |
| Antipasti                                                                      |                                       | ^           | Delivery:<br>Coupon [Pizza Day]: 🗙                                               | Free<br>-€0.70 |
|                                                                                |                                       |             | Order Total:                                                                     | €6.30          |
| Vegetables<br>Allergens: contains nuts                                         | €€                                    | .70 +       |                                                                                  |                |
| Pablo Specials                                                                 | €15                                   | .00 +       |                                                                                  |                |

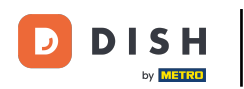

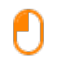

# Introduce los datos de tu pedido y elige un método de pago. Nota: También puedes registrarte e iniciar sesión para guardar tu dirección en una cuenta.

| First Name                         |                       | Last Name  |      | Pizza Day    | ~     |
|------------------------------------|-----------------------|------------|------|--------------|-------|
| John                               |                       | Doe        |      |              |       |
| Email                              |                       | Telephone  |      | Sub Total:   | €7.00 |
| 017000000                          |                       | 0170000000 |      | Delivery:    | Free  |
| Delivering to                      |                       |            |      | Order Total: | €6.30 |
| Enter a new or an existi           | ing delivery address. |            | ~    | Confirm      |       |
| Address 1 Address 2                |                       | Address 2  |      | Commi        |       |
| Metro-Strasse 1                    |                       |            |      |              |       |
| City                               | State                 | Post       | code |              |       |
| Düsseldorf                         | Deutschland           | 40         | 235  |              |       |
| Payment Method                     |                       |            |      |              |       |
| Card Payment in R                  | Restaurant            |            |      |              |       |
| 🔿 Cash                             |                       |            |      |              |       |
| <ul> <li>Online Payment</li> </ul> |                       |            |      |              |       |

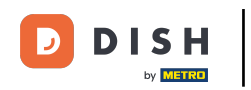

Antes de confirmar su pedido también puede agregar comentarios sobre el restaurante y/o el conductor.

| Pizzeria Bella It                | alia                                      |            |          | View Me      | nu Login Register | English 🗸 |
|----------------------------------|-------------------------------------------|------------|----------|--------------|-------------------|-----------|
|                                  |                                           | 0170000000 |          | Coupon [Pizz | a Davl: 🗙         | -€0.70    |
| Delivering to                    |                                           |            |          | Order Total: |                   | €6.30     |
| Enter a new or an exist          | ing delivery address.                     |            | ~        |              | Confirm           |           |
| Address 1                        |                                           | Address 2  |          |              | Comm              |           |
| Metro-Strasse 1                  |                                           |            |          |              |                   |           |
| City                             | State                                     |            | Postcode |              |                   |           |
| Düsseldorf                       | Deutschland                               |            | 40235    |              |                   |           |
| Payment Method                   |                                           |            |          |              |                   |           |
| Card Payment in R                | lestaurant                                |            |          |              |                   |           |
| 🔿 Cash                           |                                           |            |          |              |                   |           |
| Online Payment                   |                                           |            |          |              |                   |           |
| Add Comments                     |                                           |            |          |              |                   |           |
| Please call > Baby is sle        | eping                                     |            |          |              |                   |           |
|                                  |                                           |            | ٢        |              |                   |           |
| IP Address 10.7.121.3            |                                           |            | 10       |              |                   |           |
| (Warning: Your IP Address has be | een logged for our fraud prevention measu | res.)      |          |              |                   |           |
|                                  |                                           |            |          |              |                   |           |

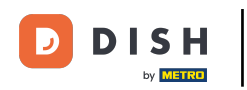

Para completar el pedido haga clic en confirmar .

| Pizzeria Bella Italia                                                           |                                  |      | View Menu Login Register                                       | English 🗸               |
|---------------------------------------------------------------------------------|----------------------------------|------|----------------------------------------------------------------|-------------------------|
| Pizzeria Bella Italia We au<br>Metrostr. 1, Düsseldorf 40235,<br>Germany        | re open<br>aturday 10:00 - 22:00 |      |                                                                |                         |
| Your order settings<br>9 1 Metro-Straße Düsseldorf 40235<br>9 11 May 2021 12:00 |                                  | Edit | Your Order<br>Pizza Margherita<br>35cm<br>Extra Cheese (€1.00) | €7.00                   |
| First Name                                                                      | Last Name<br>Doe                 |      | Pizza Day                                                      | ~                       |
| Email                                                                           | Telephone<br>0170000000          |      | Sub Total:<br>Delivery:<br>Coupon [Pizza Day]: 🗙               | €7.00<br>Free<br>-€0.70 |
| Delivering to<br>Enter a new or an existing delivery address.                   |                                  | ~    | Order Total:                                                   | €6.30                   |
| Address 1 Metro-Strasse 1                                                       | Address 2                        |      |                                                                |                         |
| City State                                                                      | Postcode                         |      |                                                                |                         |

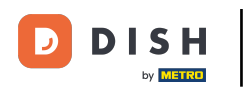

## Si ha elegido el método de pago online y hace clic en confirmar será transferido a la siguiente página.

| Pizzeria Bella Italia                         |                                   |          |    | View Menu Login Register | English 🗸 |
|-----------------------------------------------|-----------------------------------|----------|----|--------------------------|-----------|
| training@hd.digital                           | 01/00                             | 00000    |    | Coupon [Pizza Day]: 🗙    | -€0.70    |
| Delivering to                                 |                                   |          |    | Order Total:             | €6.30     |
| Enter a new or an existing delivery           | y address.                        |          | ~  | Confirm                  |           |
| Address 1                                     | Address 2                         | 2        |    | Commu                    |           |
| Metro-Strasse 1                               |                                   |          |    |                          |           |
| City                                          | State                             | Postcode |    |                          |           |
| Düsseldorf                                    | Deutschland                       | 40235    |    |                          |           |
| Payment Method                                |                                   |          |    |                          |           |
| Card Payment in Restaurant                    |                                   |          |    |                          |           |
| 🔿 Cash                                        |                                   |          |    |                          |           |
| Online Payment                                |                                   |          |    |                          |           |
| Add Comments                                  |                                   |          |    |                          |           |
| Please call > Baby is sleeping                |                                   |          |    |                          |           |
|                                               |                                   | (        | •  |                          |           |
| IP Address 10.7.121.3                         |                                   |          | 10 |                          |           |
| (Warning: Your IP Address has been logged for | r our fraud prevention measures.) |          |    |                          |           |
|                                               |                                   |          |    |                          |           |

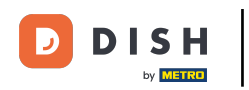

Se le solicita que ingrese sus datos de pago. Ingrese el número de tarjeta, la fecha de vencimiento y el valor de verificación de la tarjeta.

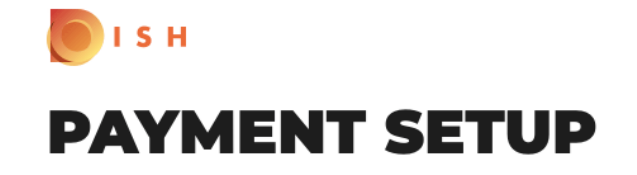

#### Subscription Details

Please check the displayed amounts and provide your payment details.

#### **Payment Details**

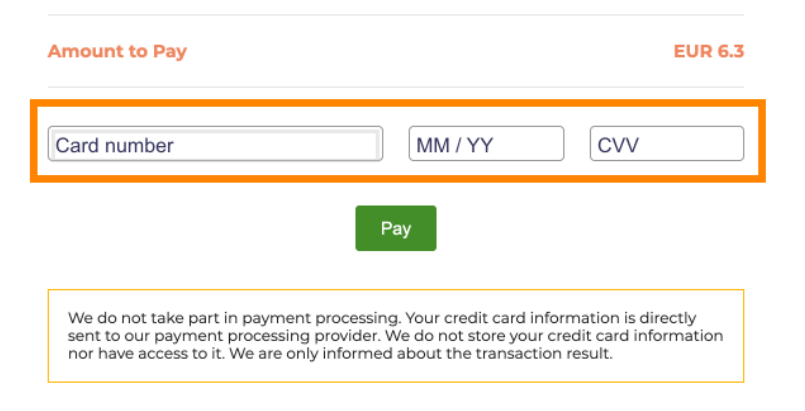

Return to Main Site

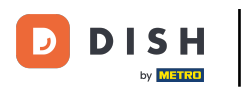

Una vez que haya ingresado sus detalles de pago, haga clic en pagar para continuar.

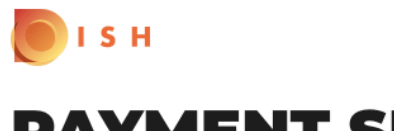

## **PAYMENT SETUP**

#### Subscription Details

Please check the displayed amounts and provide your payment details.

#### **Payment Details**

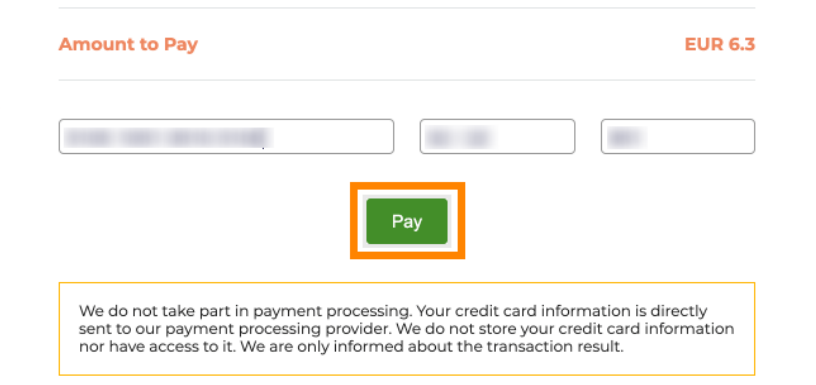

Return to Main Site

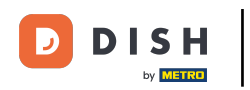

Cuando el pago se haya realizado correctamente verás una confirmación y serás redirigido automáticamente a la página de confirmación del pedido.

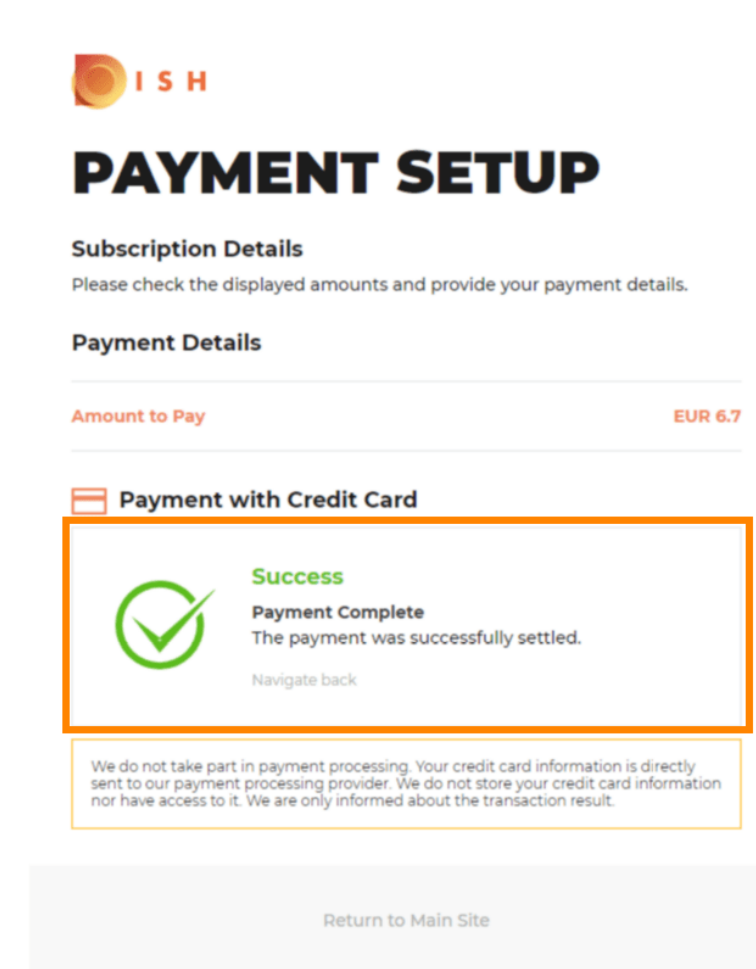

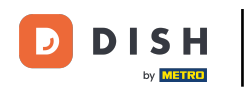

i

Después de realizar el pedido, será redirigido a la página de confirmación . Nota: Al finalizar cada pedido, verá una confirmación.

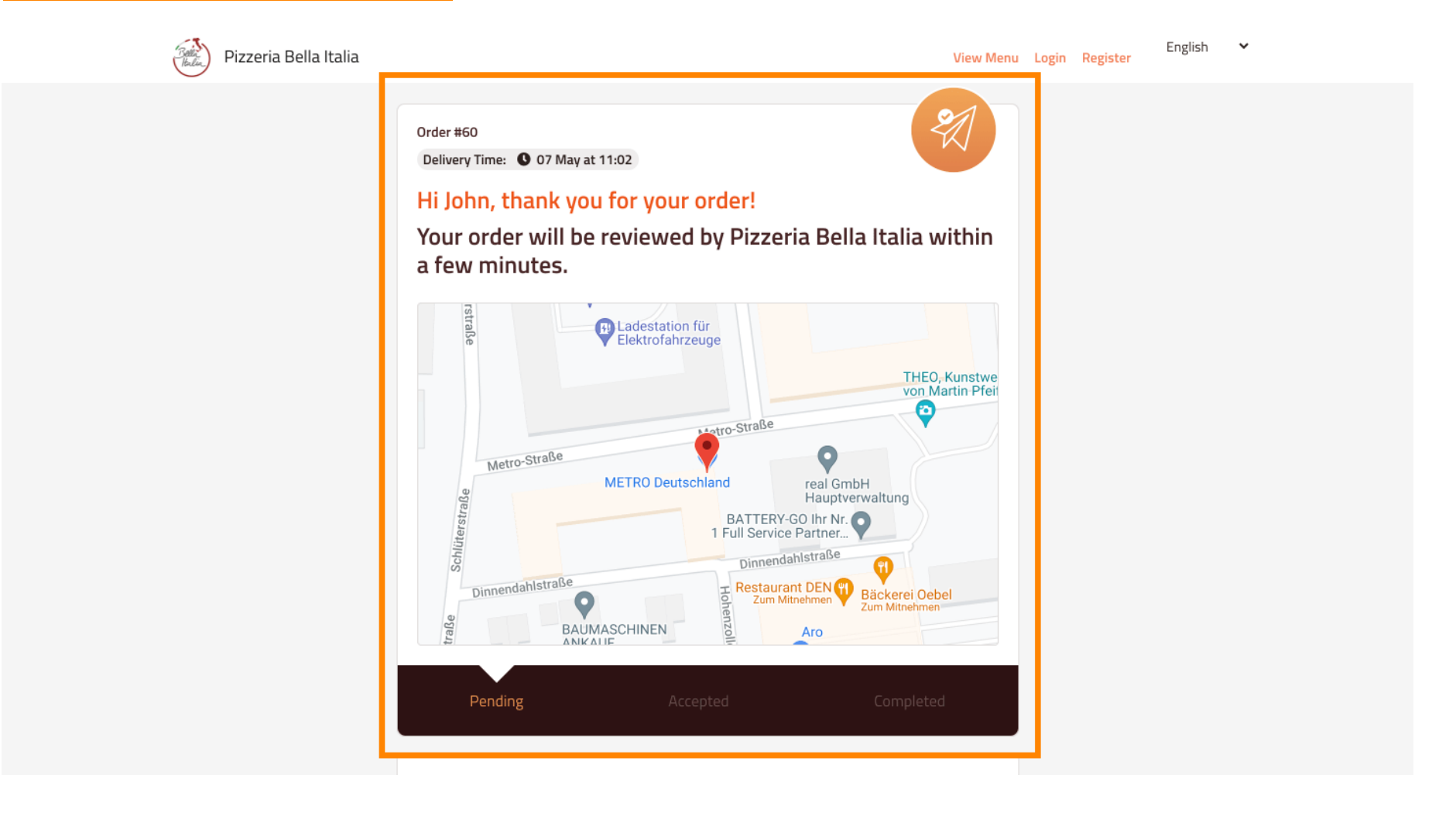

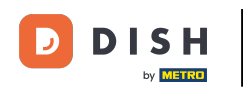

También tienes la opción de crear una cuenta para simplificar el proceso de pedido para el próximo pedido.

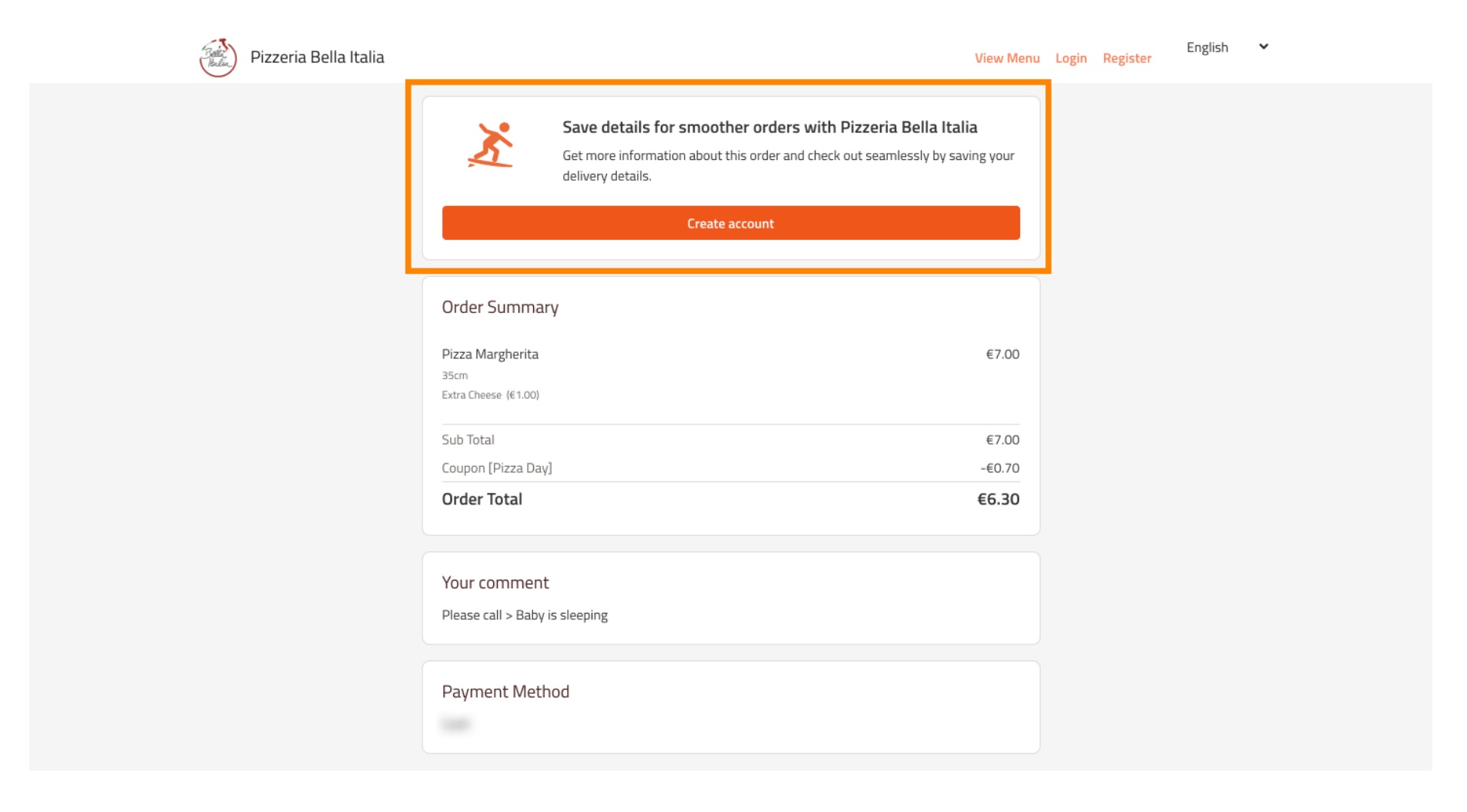

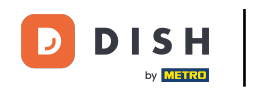

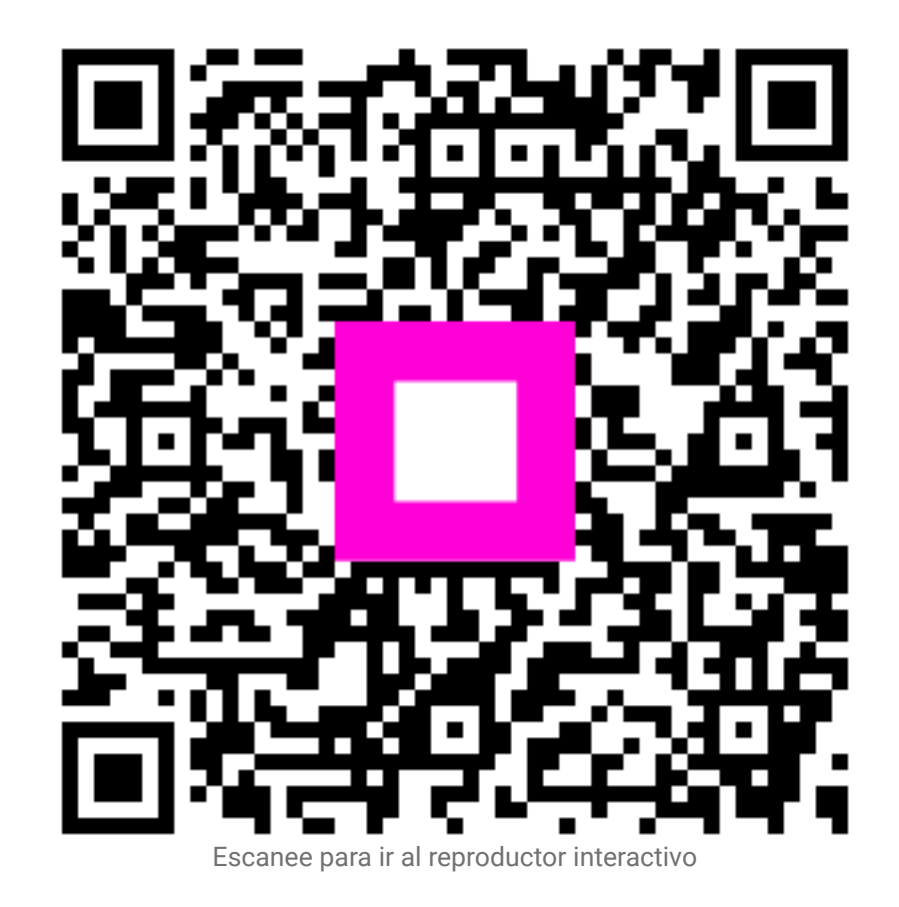